學務系統

# 生活評量(教師端) 操作流程與Q&A

台北科技大學 Taipei Tech 2018年12月24日

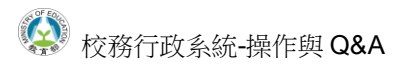

### 目錄

| 0. | 使用此系統  | ·须完成的前置動作。                | 2 |
|----|--------|---------------------------|---|
| 1. | 導師評語設  | と定。                       | 3 |
|    | (1) 設定 | <br>定導師評語。(須為某個班級的班導才能使用) | 4 |
|    | (1)    | 【新增】導師評語。                 | 4 |
|    | (2)    | 快速登入導師評語。                 | 5 |
|    | (3)    | 匯入導師評語。                   | 6 |
|    | . /    |                           |   |

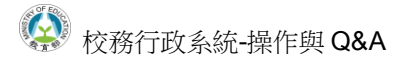

#### 0. 使用此系統須完成的前置動作。

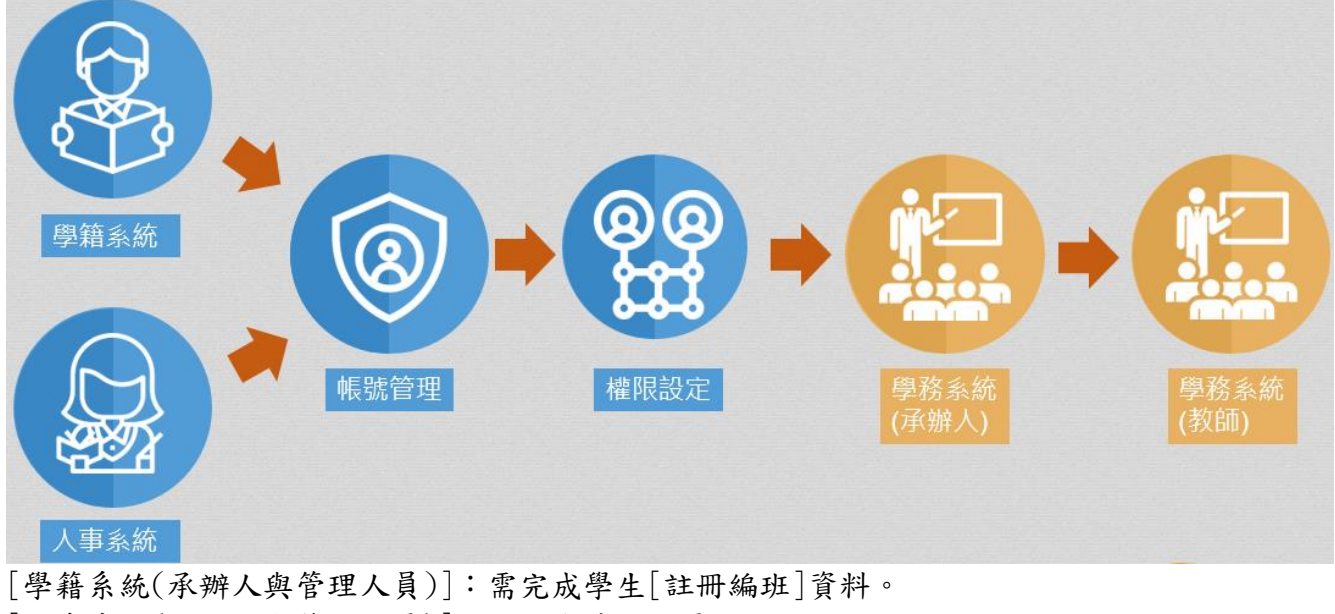

[人事系統(承辦人與管理人員)]:需要有基本人員。

- [帳號管理(承辦人與管理人員)]:需要將學籍、人事的資料同步過來。
- [權限管理(承辦人與管理人員)]:賦予教職人員權限。
- [學務系統(承辦人)]:這部分承辦人員可以依照狀況設定。
- [學務系統(教師)]:完成子上動作方可使用此系統。

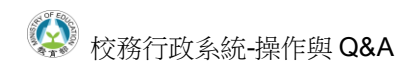

### 1. 導師評語設定。

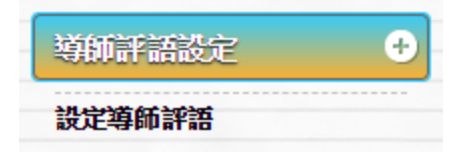

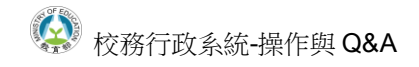

(1) 設定導師評語。(須為某個班級的班導才能使用)

(1) 【新增】導師評語。

#### 如下圖依序完成。

一年二班 體育班 ▼ step1

| <del>(す</del> 回P#T | ₽₽<br>Ţ | 座號:01 | 嘉獎0支、小功0支、大功0支、警告0支、小過0支、大過0支 <mark>檢視成績</mark><br>熱心 |    |  |  |  |
|--------------------|---------|-------|-------------------------------------------------------|----|--|--|--|
| step2              |         |       |                                                       |    |  |  |  |
|                    | 姓名:李    | 座號:02 | 嘉奬0支、小功0支、大功0支、警告0支、小過0支、大過0支 <mark>檢視成績</mark>       |    |  |  |  |
| 姓名:                |         |       | 天真直爽                                                  | // |  |  |  |
|                    |         |       |                                                       |    |  |  |  |
| 懂在 step3           |         |       |                                                       |    |  |  |  |

注意:

- 一、請勿超過30字。
- 二、籃框為查看學生成績資料。
- 三、只有該班級的導師才可以登記導師評語。
- 四、【修改】只需要更改完評語在點擊[儲存]。

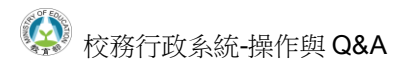

(2) 快速登入導師評語。

如下圖依序完成。

|                                           |                             | المحاجب محمد الحد ووجريد |
|-------------------------------------------|-----------------------------|--------------------------|
| step1                                     | 又子抽処  等即評語                  |                          |
|                                           | <sup>結器:響 接前</sup> ■ 性格特質 ▼ |                          |
| step2                                     |                             | 優點 缺點 不分                 |
|                                           |                             | □ え真直爽                   |
| step3                                     |                             | □ <mark>合群寡言</mark>      |
|                                           |                             | □含蓄内斂                    |
|                                           | -                           | □ <mark>沈靜忠厚</mark>      |
|                                           | step4                       | □ 責性敦厚                   |
|                                           | _                           | □轟於表達                    |
|                                           | _                           | □壽解人意                    |
|                                           |                             | □ 間朗活潑                   |
|                                           | _                           | □ <mark>動</mark> 勉溫和     |
| 嘉奬0支、小功0支、大功0支、警告0支、小過0支、大過0支 <b>檢視成績</b> |                             | □煮志堅強                    |
| 熟心、天真直爽」<br>step5                         | -                           |                          |
|                                           | _                           | □載實坦白                    |
|                                           | _                           | □富有愛心                    |
| 嘉奬0支、小功0支、大功0支、警告0支、小過0支、大過0支 檢視成績        |                             | □諸言能力佳                   |
| 天真直爽                                      |                             | □舞椒端莊                    |
|                                           | _                           | □樂天寬懷                    |
|                                           | -                           | □積極樂觀                    |
|                                           |                             |                          |
|                                           |                             |                          |
|                                           |                             |                          |

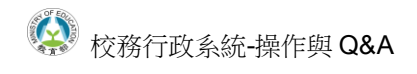

(3) 匯入導師評語。

如下圖依序完成。

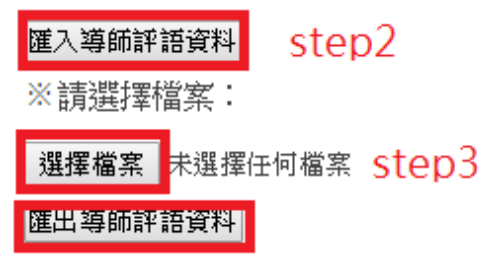

## step1

注意:

一、stepl 先匯出導師評語,按照導師評語格式填入。